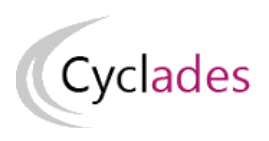

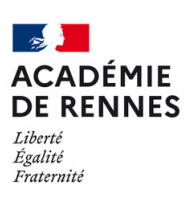

Direction des systèmes d'information et de l'innovation

# GÉRER L'ÉVALUATION DES ÉPREUVES PONCTUELLES

# Mémo à destination d'un établissement pour le domaine CFG

 Version :
 1

 Date :
 12/11/2024

 Auteur(s) :
 DSII de Rennes

# Table des matières

| 1. Où en sommes-nous ?                                     | 3   |
|------------------------------------------------------------|-----|
| 2. Saisie des notes                                        | 4   |
| 2.1. Saisir les notes par candidat                         | 5   |
| 2.2. Saisir les notes par épreuve                          | 6   |
| 3. Editer les bordereaux                                   | 7   |
| <b>3.1.</b> Editer les bordereaux par lot de copies        | , 7 |
| <b>3.2.</b> Editer les bordereaux par lot d'interrogation  | 9   |
| 3.3. Editer les bordereaux par lot examinateur             | 11  |
| <b>3.4.</b> Editer les bordereaux par épreuve              | 12  |
| 4. Suivre la saisie des notes                              | 14  |
| <b>4.1.</b> Suivre la saisie des notes - Lots de copies    | 14  |
| 4.2. Suivre la saisie des notes - Lots d'interrogation     | 15  |
| <b>4.3.</b> Suivre la saisie des notes - Lots examinateurs | 15  |
| 5. Listes de correspondance anonymat                       | 16  |
| 6. Contrôler les notes                                     | 18  |

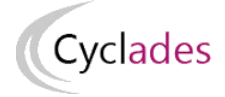

# 1. Où en sommes-nous ?

Évaluation des épreuves écrites (des candidats individuels)

Vous vous situez au cœur d'un processus, nous vous proposons les schémas ci-dessous pour mieux vous situer.

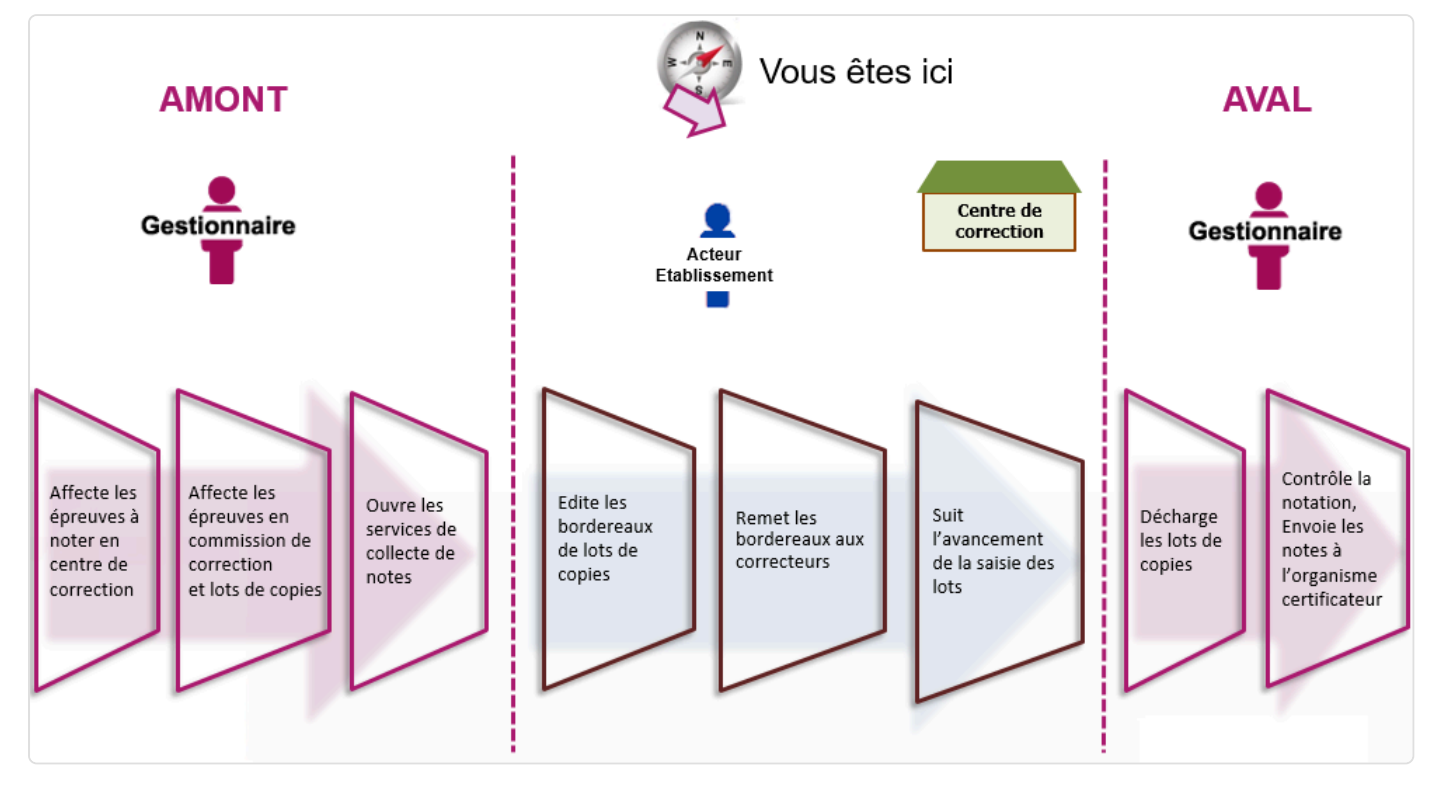

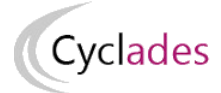

Évaluation de lépreuve orale

Vous vous situez au cœur d'un processus, nous vous proposons les schémas ci-dessous pour mieux vous situer.

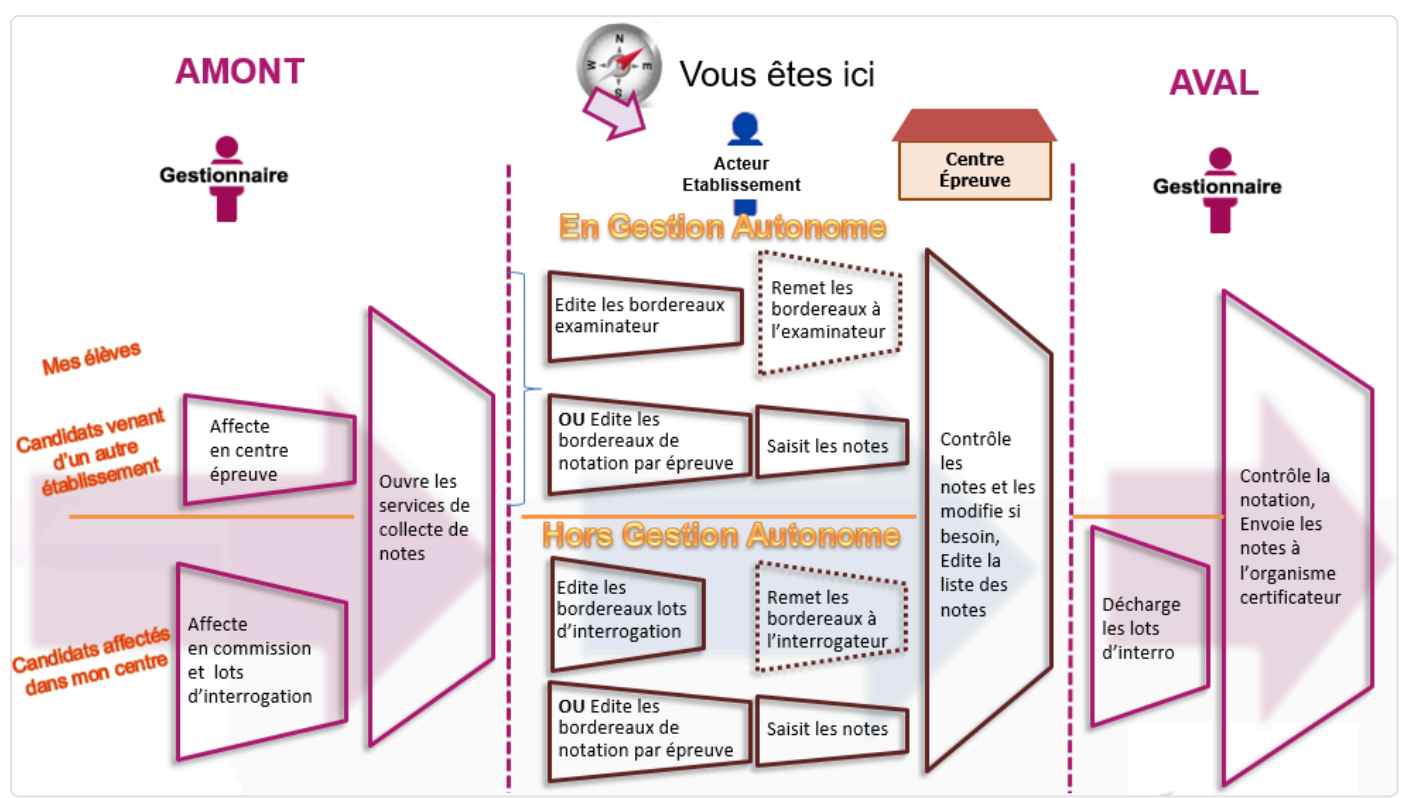

# 2. Saisie des notes

La saisie des notes de l'Entretien avec le Jury s'effectue dans le menu Évaluation - Saisie des notes - Saisir les notes de l'épreuve d'Entretien avec le jury.

Vous êtes

Au préalable, vous avez pu éditer un Dordereau de notation par épreuve [p.12].

2 sous-activités y sont proposées pour 2 méthodes de saisie possible :

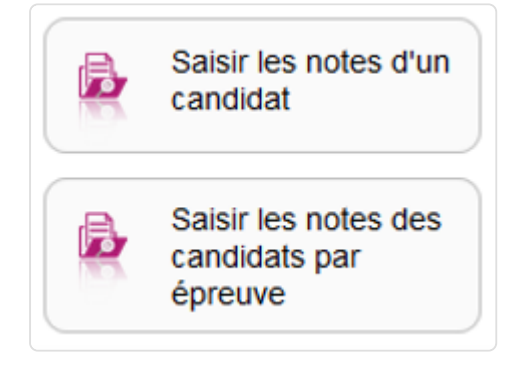

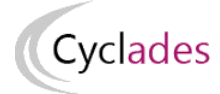

### 2.1. Saisir les notes par candidat

Pour saisir les notes du socle par élève, allez dans l'activité :

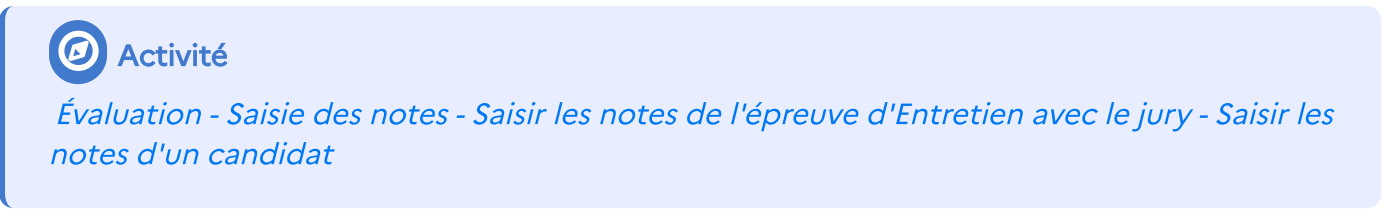

Vous retrouverez alors tous les candidats affecté dans votre centre pour l'épreuve d'Entretien avec le Jury.

Des indicateurs sont à votre disposition, pour chaque élève, de façon à vérifier l'état de la collecte/saisie des notes par groupe de notation : ENTJURY.

| Liste des candidatures |   |                          |                    |                            |                                           |  |
|------------------------|---|--------------------------|--------------------|----------------------------|-------------------------------------------|--|
| Numéro Candidat        | • | Numéro d'inscription 🔺 🛪 | Nom de famille 🔺 🔻 | Prénoms 🔺                  | Indicateur avancement de saisie des notes |  |
| 1849011600             |   | 3                        | BERNARD CD         | Clément Jules Sylvain      | ENTJURY 🗸                                 |  |
| 1849011601             |   | 3                        | BETTE CD           | Lauryne                    | ENTJURY 😳                                 |  |
| 1849011602             |   | 3                        | BILLAUT CD         | Camille Doriane            | ENTJURY 😳                                 |  |
| 1849011603             |   | 3                        | BLIEZ CD           | Lucas Jules Patrick        | ENTJURY 😳                                 |  |
| 1849011605             |   | 3                        | BON CD             | Marie Bernadette Geneviève | ENTJURY 😳                                 |  |
| 1849011606             |   | 3                        | BONVARLET CD       | Sarah Nathalie Sabrina     | ENTJURY 😣                                 |  |

1.

L'état de la saisie de l'entretien avec le jury pour les candidats est affiché dans cette colonne.

2.

Pour cet élève, toutes les épreuves du groupe de notation sont notées.

З.

Pour ces élèves, au moins une épreuve du groupe de notation n'est pas notée.

Cette liste vous permet également de sélectionner un candidat en particulier et de consulter le détail de ses notes.

Vérification et modification des notes

Suite à la sélection du candidat, vous visualisez les notes des épreuves présentées par groupe de notation pour l'«Entretien avec le Jury».

Vous pouvez vérifier et éventuellement modifier les notes telles que collectées.

Cliquer sur l'entête du groupe de notation pour le déplier et accéder aux notes, ou pour le replier.

| <ul> <li>Entretien avec le Jury</li> </ul> |         |             | 0/ |
|--------------------------------------------|---------|-------------|----|
|                                            | Epreuve | Note        |    |
| 001 Entretien avec le jury                 |         | 50.00 / 160 |    |

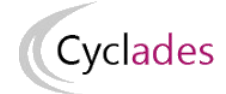

Ici, la note d'entretien avec le jury de ce candidat est saisie.

### 2.2. Saisir les notes par épreuve

Saisir les notes des candidats par épreuve Pour saisir des candidats par épreuve, allez dans :

### Activité

Évaluation - Saisie des notes - Saisir les notes de l'épreuve d'Entretien avec le jury - Saisir les notes des candidats par épreuve

Commencez par choisir l'épreuve à noter dans la liste déroulante (le contenu de cette liste va varier selon les épreuves candidat dans mon centre).

Commencez par choisir l'épreuve à noter dans la liste déroulante. Pour le CFG, il n'y a que l'Entretien avec le Jury.

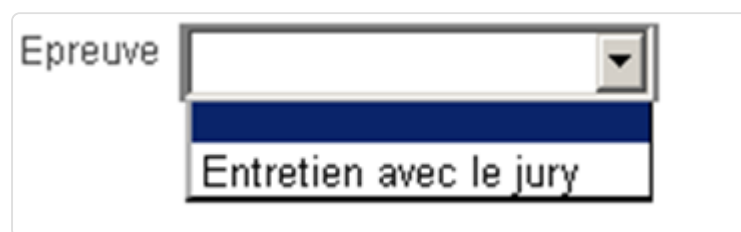

Tous les candidats pour l'épreuve sélectionné apparaissent pour saisir la note

### 2 Exemple

Tous les candidats pour l'épreuve apparaissent ensuite, et vous pouvez positionner les notes correspondantes :

| N° Candidat 🔺 | ▼ Nº Inscription ▲ ▼ | Division de Classe 🔺 🔻 | INE 🔺       | Date de naissance 🔺 🔻 | Examen 🔺 🔻 | Nom Prénom                                   | Note   |      |
|---------------|----------------------|------------------------|-------------|-----------------------|------------|----------------------------------------------|--------|------|
|               |                      | •                      |             |                       |            |                                              |        |      |
| 01849011600   | 003                  | 3 E                    | 919222559HG | 01/08/2003            | CFG        | BERNARD CD Clément Jules Sylvain             | 150.00 | /160 |
| 01849011601   | 003                  | 3 C                    | 919226404KE | 05/05/2003            | CFG        | BETTE CD Lauryne                             |        | /160 |
| 01850012149   | 002                  | 3 C                    | 919225180FD | 02/05/2002            | CFG        | BETTE CD Océane                              |        | /160 |
| 01849011602   | 003                  | 3 D                    | 919223754GB | 29/11/2002            | CFG        | BILLAUT CD Camille Doriane                   |        | /160 |
| 01849011603   | 003                  | 3 A                    | 919225658DE | 25/11/2003            | CFG        | BLIEZ CD Lucas Jules Patrick                 |        | /160 |
| 01850012150   | 002                  | 3 E                    | 919229027CA | 02/11/2003            | CFG        | BLOT CD Maxime Frédéric Michel Hugues Julien |        | /160 |

### Note !

Et ainsi de suite pour chacune des épreuves à noter. **N'oubliez pas d'enregistrer à la fin de** votre travail.

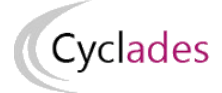

# 3. Editer les bordereaux

L'édition des bordereaux se fait dans le menu Évaluation - Génération de documents - Bordereaux de notation.

Il y a 4 sous-activités permettant d'éditer autant de types de bordereaux :

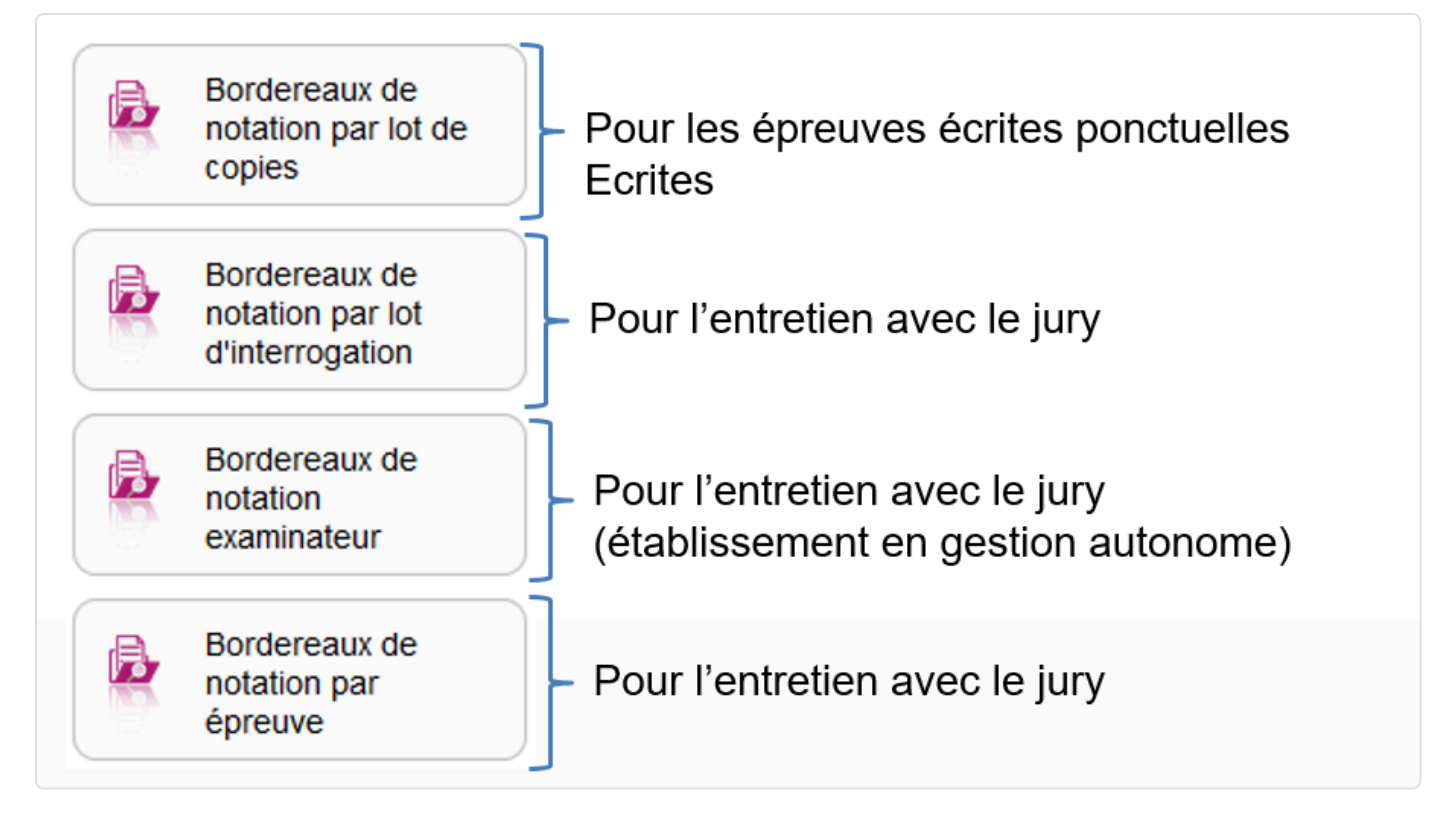

### 3.1. Editer les bordereaux par lot de copies

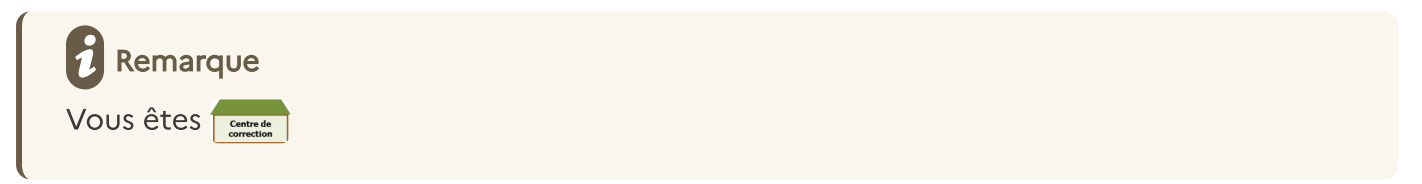

Pour éditer les bordereaux par lot de copies, allez dans :

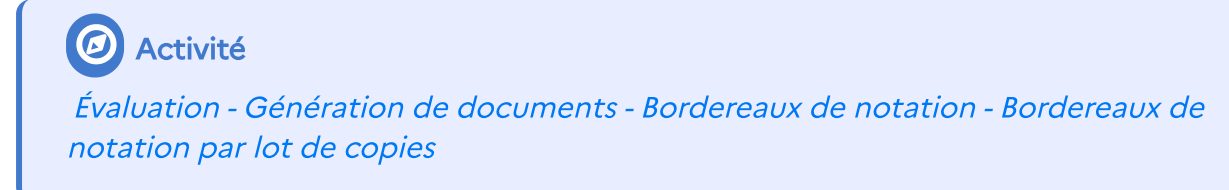

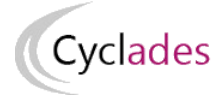

Cette édition n'est possible que s'il existe une affectation en lot de copies réalisée par le Gestionnaire des Examens et que les dates d'ouverture du service de saisie des notes sont déclarées pour ces lots. Vous devez remettre chaque bordereau au correcteur concerné. Un certain nombre d'éléments sont paramétrables :

|                               | Titre édition * Bordere                                                              | eaux par lots de copie                                                   | 3                                                                                                |
|-------------------------------|--------------------------------------------------------------------------------------|--------------------------------------------------------------------------|--------------------------------------------------------------------------------------------------|
| Paramètres                    | Critères de sélection                                                                | Regroupement/Tri                                                         |                                                                                                  |
| 1                             |                                                                                      |                                                                          | <ul> <li>Critères de constitution du lot à afficher en plus (max 2)</li> </ul>                   |
| Voulez-vous                   | éditer le numéro d'anonyr<br>des bordereaux                                          | nat?                                                                     | Centre de Correction Commission de correction Matière-choix                                      |
| 2<br>Imprimer u<br>Faire appa | niquement les papillons o<br>raitre les identifiants et mo<br>les mots de passe sont | le connexion * Oui C<br>ots de passe de connex<br>criarigês à chaque nou | Non  I I I I I I I I I I I I I I I I I I I                                                       |
| Astuces<br>Pensez à conser    | ver toute édition produite d                                                         | lepuis le bouton "Affiche                                                | r le compte-rendu", si vous avez besoin de ré-imprimer à l'identique les papillons de connexion. |

### 1.

Possibilité d'ajouter le numéro anonymat

### 2.

Si oui est coché, la liste des candidats n'apparait pas.

### З.

N'est visible que si le champ précédent est à « OUI ».

Permet de générer ou non les identifiants et mot de passe sur le bordereau.

Bordereau de copies Vous obtiendrez un document PDF

| BORDE                                           | Lot de copies<br>N* 1      |                       |                              |
|-------------------------------------------------|----------------------------|-----------------------|------------------------------|
| Liberté + Égalité + Fraternité                  |                            |                       | Session : 2024               |
| KEPUBLIQUE FRANÇAISE                            |                            |                       |                              |
| entre de correction : CLG CAMILLE CLA           | AUDEL - MONTPELLIER C      | EDEX 1 (0341030K)     |                              |
| <b>Date:</b> mercredi 8 mai 2024 à 9 HEURES 00  | )                          |                       |                              |
| preuve : EXPRESSION ECRITE                      |                            |                       |                              |
|                                                 |                            |                       |                              |
| Service de saisie des notes par lot ouvert d    | u jeudi 23 mai 2024 à 09 H | leures 00 mn au jeudi | 30 mai 2024 à 17 Heures 00 m |
| URL : http://dvp17.in.ac-rennes.fr/cy           | ccorrecteurccy1/portal     | /login                | Nom du correcteur            |
| Notation en entier. Note(c) particulière(c) : / |                            | ĺ                     |                              |
| votation en entier. vote(s) particulière(s) . r | AD . Absent.               |                       | Signature du correcteur      |
|                                                 |                            | -                     | oignataro da contocioar      |
| dentifiant connexion : 100560                   | Mot de passe connexion : 6 | 6i_X8QVK              |                              |
|                                                 |                            |                       |                              |
|                                                 |                            |                       |                              |
| Nom - Prénoms                                   |                            | N° Candidat           | Points / 40.0                |
| ALLAG Farida                                    | 01/01/2000                 | 02417031369-00        | 1                            |
| BEDIN Jeremy                                    | 01/01/2000                 | 02417031370-00        | 1                            |
| GORY Aurelie                                    | 01/01/2000                 | 02417031371-00        | 1                            |
|                                                 |                            |                       |                              |

Cyclades

Critères obligatoires d'un lot de copies toujours édités sur le bordereau.

#### 2.

Si l'option est cochée : l'URL de connexion ainsi que les identifiants et mots de passe sont indiqués au correcteur.

#### З.

Si l'option est cochée : la liste des noms des candidats est indiquée au correcteur.

### 3.2. Editer les bordereaux par lot d'interrogation

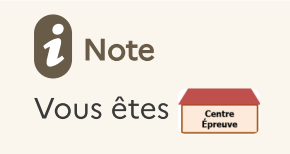

Pour éditer les bordereaux par lot d'interrogation, allez dans :

### Activité

Évaluation - Génération de documents - Bordereaux de notation - Bordereaux de notation par lot d'interrogation

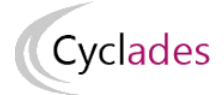

Cette édition n'est possible que s'il existe une affectation en lot d'interrogation réalisée par le Gestionnaire des Examens et que les dates d'ouverture du service de saisie des notes sont déclarées pour ces lots. Vous devez remettre chaque bordereau à l'interrogateur concerné. Un certain nombre d'éléments sont paramétrables :

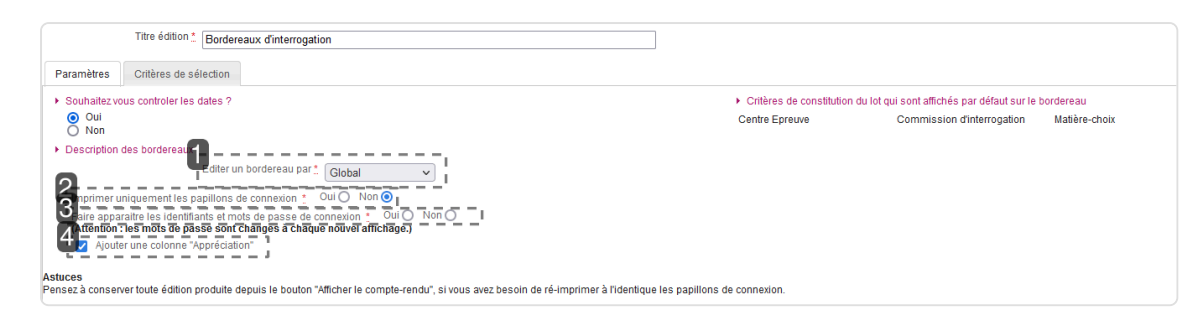

#### 1.

Possibilité de découper le lot par demi-journée, journée ou tout afficher.

#### 2.

Si oui est coché, la liste des candidats n'apparait pas.

### З.

N'est visible que si le champ précédent est à « OUI ».

Permet de générer ou non les identifiants et mot de passe sur le bordereau.

#### 4.

Possibilité d'ajouter une colonne pour positionner les appréciations

Vous obtiendrez un document PDF (voir exemple ci-dessous pour l'entretien avec le jury) avec la liste des candidats concernés par l'épreuve à noter (si l'option est choisie).

| académie                                                                                                    | BORDEREAU LOT D'INTERROGA<br>CERTIFICAT DE FORMATION GÉN                       | TION<br>ÉRALE |  |              | Lot<br>N°1          |  |  |  |  |
|----------------------------------------------------------------------------------------------------|--------------------------------------------------------------------------------|---------------|--|--------------|---------------------|--|--|--|--|
| DE LEBECATION NATIONALE<br>MINISTÈRE<br>DE LEEUCATION NATIONALE<br>MINISTÈRE<br>DE LEBECATION AUTOMALE<br>DE LEBECARDAMENT SUPÉRIEUR,<br>DE LA RECORDECTS | Entretien avec le jury                                                         |               |  |              | Session : JUIN 2019 |  |  |  |  |
| Centre épreuve : CLG DU MAZELOT - ANGLURE (0510001Z)<br>Commission : COM_A<br>Epreuve : Entretien avec le jury<br>Date : Le lundi 17 décembre 2018        |                                                                                |               |  |              |                     |  |  |  |  |
| 1                                                                                                    |                                                                                | 3             |  | Nom de l'in  | nterrogateur        |  |  |  |  |
| URL : http://dvp17.in                                                                                                    | .ac-rennes.fr/cyccorrecteurccy1                                                |               |  |              |                     |  |  |  |  |
| Identifiant connexion : 10                                                                                                    | 0043 Mot de passe connexion : xV-4KvWe                                         |               |  | Signature de | l'interrogateur     |  |  |  |  |
| [                                                                                                    | Durée épreuve : 0h20                                                           |               |  |              |                     |  |  |  |  |
| Notation en entier. Note(                                                                                                    | s) particulière(s) : AB : Absent.                                              |               |  |              |                     |  |  |  |  |
| Date heure                                                                                                    | Nom - Prénoms - N° Candidat                                                    | Note / 160.0  |  | Appréciati   | ion                 |  |  |  |  |
| lundi 17 décembre 2018                                                                                                    | BLIEZ CD Lucas Jules Patrick                                                   |               |  |              |                     |  |  |  |  |
| à 14 HEURES 00                                                                                                    | 01849011603-003                                                                |               |  |              |                     |  |  |  |  |
| lundi 17 décembre 2018                                                                                                    | CHASSIN CD Perrine Annie Odile                                                 |               |  |              |                     |  |  |  |  |
| à 14 HEURES 00                                                                                                    | 01849011612-003                                                                |               |  |              |                     |  |  |  |  |
| lundi 17 décembre 2018                                                                                                    | CRACCO CD Jade Vivienne Ingrid                                                 |               |  |              |                     |  |  |  |  |
| à 14 HEURES 00                                                                                                    | 01849011616-003                                                                |               |  |              |                     |  |  |  |  |
| lundi 17 décembre 2018                                                                                                    | EUFILLING Agathe                                                               |               |  |              |                     |  |  |  |  |
| à 14 HEURES 00                                                                                                    | 01850012151-002                                                                |               |  |              |                     |  |  |  |  |
| Nombre de candidats das                                                                                                    | ns la page 4. 4 candidats pour le lot 1 dans le créneau du lundi 17 décembre 2 | 018           |  |              |                     |  |  |  |  |

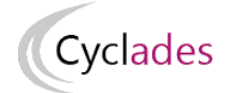

L'URL de connexion ainsi que les identifiants et mots de passe sont également indiqués à l'interrogateur (si l'option est choisie).

### 3.3. Editer les bordereaux par lot examinateur

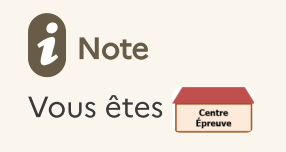

Dans le cas où votre établissement est **déclaré en gestion Autonome** pour les épreuves organisables en établissement, vous avez la possibilité d'éditer les bordereaux pour les examinateurs via cette activité :

Activité
Évaluation - Génération de documents - Bordereaux de notation - Bordereaux de notation examinateur

Les bordereaux sont édités selon l'affectation réalisée via l'activité :

Organisation - Affectation - Affecter par commission examinateur

Pour plus d'information sur le fonctionnement de cette activité : Affectation des candidats en commission examinateur.

Les bordereaux sont à remettre aux examinateurs.

Cette édition permettra de fournir aux examinateurs l'URL de connexion au portail de notation (si l'option est choisie).

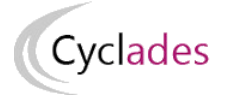

|   | Titre édition * Bordereaux examinateurs                                                                                                    |
|---|----------------------------------------------------------------------------------------------------|
|   | Paramètres Critères de sélection                                                                                                    |
|   | Epreuve                                                                                                    |
|   | Entretien avec le jury 🗸                                                                                                    |
|   | Vous souhaitez ? 0 lot(s)                                                                                                    |
|   | Editer un bordereau par 🕺 Global 🗸                                                                                                    |
| l | 🖌 🗹 Ajouter une colonne "Appréciation"                                                                                                    |
|   | Consigne                                                                                                    |
|   | Description des bordereaux                                                                                                    |
|   | 4 mprimer uniquement les papillons de connexion 🙏 Oui 🔘 Non 💿 🖬                                                                                                    |
|   | Faire apparaitre les identifiants et mots de passe de connexion                                                                                                    |
|   | Attention : les mots de passe sont changés à chaque nouvel affichage.)                                                                                                    |
|   | umprimer également les notes déjà saisies par les correcteurs 🐐 Oui 🧿 Non 🔿 🕯                                                                                                    |
|   | •'                                                                                                    |
|   | Astuces<br>Pensez à conserver toute édition produite depuis le bouton "Afficher le compte-rendu", si vous avez besoin de ré-imprimer à l'identique les papillons<br>de connexion. |
|   |                                                                                                    |

Choix de l'épreuve à éditer

### 2.

Possibilité de découper le lot par demi-journée, journée ou tout afficher.

#### З.

Possibilité d'ajouter une colonne pour positionner les appréciations (et éventuellement de fournir des consignes)

#### 4.

Si oui est coché, la liste des candidats n'apparait pas.

#### 5.

N'est visible que si le champ précédent est à « OUI ».

Permet de générer ou non les identifiants et mot de passe sur le bordereau.

### 6.

Possibilité d'imprimer les notes déjà saisies

### 3.4. Editer les bordereaux par épreuve

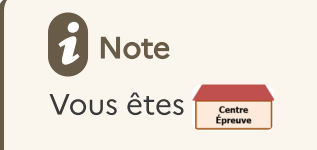

Si vous souhaitez une aide à la saisie, éditer le bordereau de notation par épreuve AVANT la saisie de notes.

# Cyclades

### Activité

Évaluation - Génération de documents - Bordereaux de notation - Bordereaux de notation par épreuve

Si vous souhaitez effectuer un contrôle de la saisie de notes, éditer le bordereau de notation par épreuve APRES la saisie de notes, en prenant soin de cocher la case « Imprimer également les notes déjà saisies ». Attention, cette édition avec les notes ne sera plus possible après la fermeture du service de collecte de notes.

Après avoir paramétré votre édition à l'écran, cliquez sur Visualiser.

| Titre édition *                                                                                              | Bordereau de notation par épre          | uve |  |
|----------------------------------------------------------------------------------------------------|-----------------------------------------|-----|--|
| Affiché par *                                                                                                | Sans critère                            | ~   |  |
| Paramètres 👔 Critères d                                                                                      | de sélection                            |     |  |
| Epreuve<br>Entretien avec le jury V                                                                          |                                         |     |  |
| 2 Yous souhaitez ?<br>Ajouter un cadre pour le r<br>Imprimer egalement les r<br>L – Alouter une colonne foue | om et la signature<br>otes déjà saísies |     |  |

### 1.

Choisir l'épreuve à évaluer en ponctuel

### 2.

Permet à l'enseignant de s'engager sur les notes données.

### З.

Cocher la case pour éditer les notes saisies

### 4.

Permet d'ajouter une colonne pour y préciser une question / appréciation

Vous obtiendrez un document PDF (voir exemple ci-dessous pour l'entretien) avec la liste des candidats concernés par l'épreuve à noter.

Un cadre précèdera cette liste, indiquant des particularités sur l'épreuve (ex : notation en demi-point, notes particulières).

|                                                                                                    | BORDEREAU DE NOTATION EPREUVE<br>001 Entretien avec le jury                                                                                                    |            |
|----------------------------------------------------------------------------------------------------|----------------------------------------------------------------------------------------------------|------------|
|                                                                                                    |                                                                                                    |            |
| Etablissement inscription                                                                                                    | n : CLG DU MAZELOT - ANGLURE (05100012) (18 candidatures)                                                                                                    |            |
| Division de classe : 3 A                                                                                                    | (4 candidatures)                                                                                                    |            |
|                                                                                                    |                                                                                                    |            |
| Notation en entier. Note                                                                                                    |                                                                                                    |            |
|                                                                                                    | e(s) particuliere(s) : AB : Absent.                                                                                                    |            |
|                                                                                                    |                                                                                                    |            |
|                                                                                                    |                                                                                                    |            |
| N0                                                                                                    |                                                                                                    |            |
| N° candidature                                                                                                    | Nom Prénoms                                                                                                    | No         |
| N° candidature                                                                                                    | Nom Prénoms Date de naissance                                                                                                    | No<br>/ 10 |
| N° candidature<br>INE<br>01849011603 - 003<br>910226658DE                                                                                              | Nom Prénoms Date de naissance BLIEZ CD Lucas Jules Patrick 25/1/1/2003                                                                                                    | No<br>/ 16 |
| N° candidature<br>INE<br>01849011603 - 003<br>919225658DE<br>01840011612 - 003                                                                         | Nom Prénoms Date de naissance BLIEZ CD Lucas Jules Patrick 25/11/2003 CMASSIN CD Barrine Annie Odile                                                                       | Nc<br>/ 1  |
| N° candidature<br>INE<br>01849011603 - 003<br>919225658DE<br>01849011612 - 003<br>9192210738H                                                          | Nom Prénoms Date de naissance BLIEZ CD Lucas Jules Patrick 25/11/2003 CHASSIN CD Perrine Annie Odile 19/10/2003                                                            | Nc<br>/ 1  |
| N° candidature<br>INE<br>01849011603 - 003<br>919225658DE<br>01849011612 - 003<br>919221073BH<br>01849011616 - 003                                     | Nom Prénoms Date de naissance BLIEZ CD Lucas Jules Patrick 25/11/2003 CHASSIN CD Perrine Annie Odile 19/10/2003 CRACCO CD Jade Vivienne Ingrid                             | No<br>/ 16 |
| N° candidature<br>INE<br>01849011603 - 003<br>919225658DE<br>01849011612 - 003<br>919221073BH<br>01849011616 - 003<br>919225733FG                      | Nom Prénoms Date de naissance BLIEZ CD Lucas Jules Patrick 25/11/2003 CHASSIN CD Perrine Annie Odile 19/10/2003 CRACCO CD Jade Vivienne Ingrid 04/06/2003                  | No<br>/ 16 |
| N° candidature<br>INE<br>01849011603 - 003<br>919225658DE<br>01849011612 - 003<br>919221073BH<br>01849011616 - 003<br>919225733FG<br>01850012151 - 002 | Nom Prénoms Date de naissance BLIEZ CD Lucas Jules Patrick 25/11/2003 CHASSIN CD Perrine Annie Odile 19/10/2003 CRACCO CD Jade Vivienne Ingrid 04/06/2003 EUFILLING Agathe | Nc<br>/ 1  |

Particularités de l'épreuve.

# 4. Suivre la saisie des notes

4.1. Suivre la saisie des notes - Lots de copies

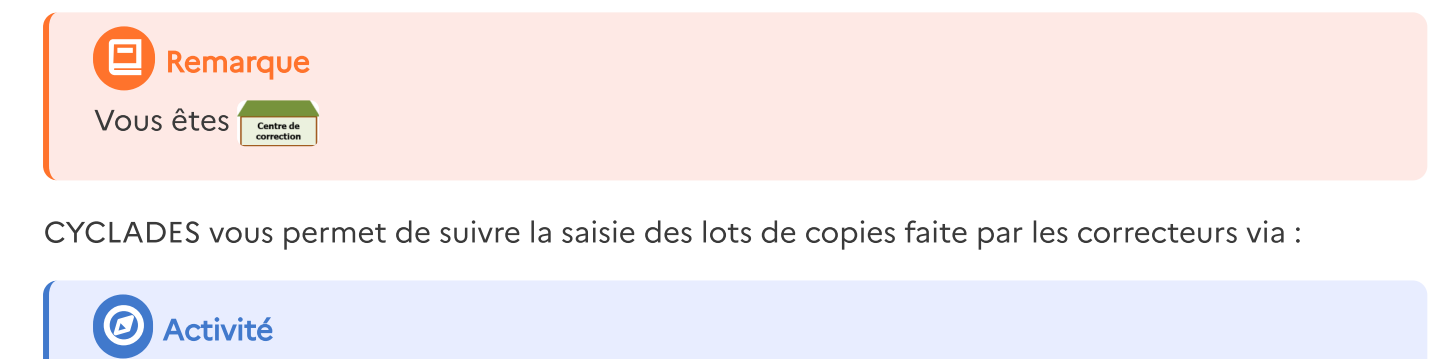

Évaluation - Gérer la collecte des notes des candidats - Suivre la saisie des notes - Suivre la saisie des lots de copies

Un écran de synthèse s'ouvre : il s'agit d'un récapitulatif de l'avancement de la saisie des lots de copies.

# Cyclades

| Vue synthétique   | Vue détaillée |         |
|-------------------|---------------|---------|
| Etat              |               | Nb lots |
| Saisie non comme  | encée         | 80      |
| Saisie en cours   |               | 0       |
| Saisie complète   |               | 0       |
| Verrouillé        |               | 0       |
| A décharger       |               | 0       |
| En cours de décha | rgement       | 0       |
| Déchargé          |               | 0       |
|                   |               |         |

### 4.2. Suivre la saisie des notes - Lots d'interrogation

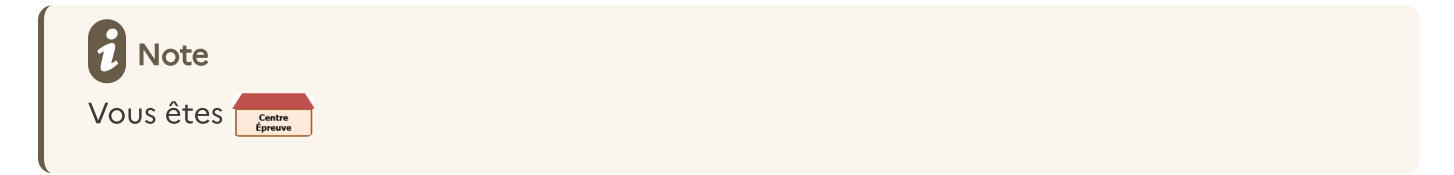

De la même façon que pour les lots de copies, CYCLADES vous permet de suivre la saisie des lots d'interrogation via :

### Activité

Évaluation - Gérer la collecte des notes des candidats - Suivre la saisie des notes - Suivre la saisie des lots d'interrogation

Un écran de synthèse s'ouvre : il s'agit d'un récapitulatif de l'avancement de la saisie des lots d'interrogation.

### 4.3. Suivre la saisie des notes - Lots examinateurs

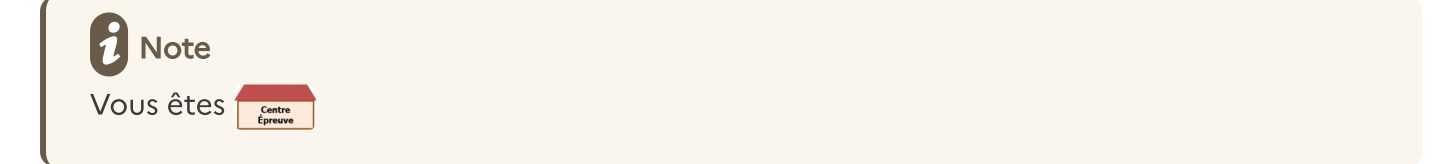

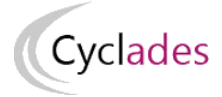

De la même façon que pour les lots de copies et les lots d'interrogation créés par le gestionnaire des examens, CYCLADES vous permet de suivre la saisie des lots examinateur, et ce via :

### Activité

Évaluation - Gérer la collecte des notes des candidats - Suivre la saisie des notes - Suivre la saisie des lots examinateur

Un écran de synthèse s'ouvre : il s'agit d'un récapitulatif de l'avancement de la saisie des lots examinateur.

| Etat                     | Nb lots |    |
|--------------------------|---------|----|
| Saisie non commencée     |         | 22 |
| Saisie en cours          |         | 0  |
| Saisie complète          |         | 0  |
| Verrouillé               |         | 0  |
| A décharger              |         | 0  |
| En cours de déchargement |         | 0  |
| Déchargé                 |         | 0  |

# 5. Listes de correspondance anonymat

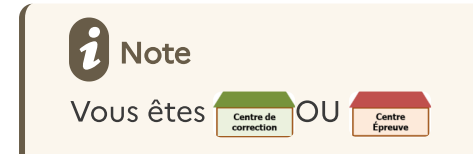

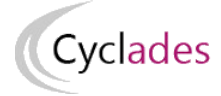

CYCLADES permet d'éditer une liste au format CSV (excel) permettant de faire la correspondance entre le numéro d'anonymat et le lot de copie associé, pour vous aider à classer les copies en vue de leur notation.

2 activités sont proposées, à choisir selon le rôle de votre établissement :

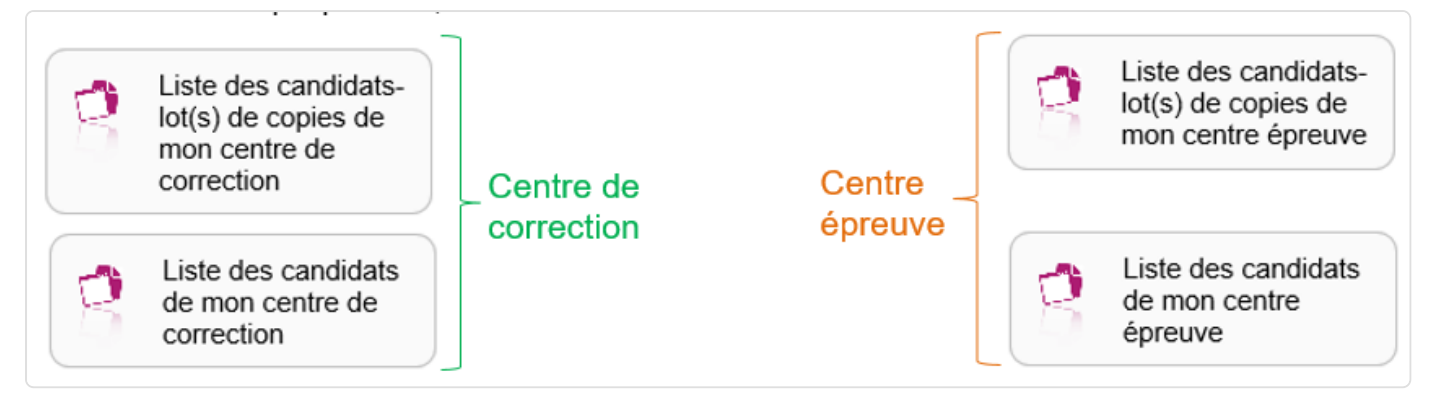

Vous retrouverez alors les candidats qui sont affectés soit dans votre établissement en tant que centre épreuve(\*) ou en centre de correction.

### **i** Remarque

(\*) En tant que centre épreuve, si le gestionnaire DEC ne vous a pas donné la main sur cette activité : un message vous indiquera que la levée d'anonymat n'est pas autorisée par le service examen.

Le premier onglet, « Paramètres » permet de choisir le groupe de décision à éditer.

Dans l'onglet « Critères de sélection », vous obtenez un écran permettant une recherche selon plusieurs critères disponibles comme le numéro anonymat ou l'affectation en lot ou le centre épreuve.

| Cyclades                                            |  |  |  |  |  |
|-----------------------------------------------------|--|--|--|--|--|
| Titre édition * Liste des candidats-lots de copies  |  |  |  |  |  |
| Parametres Criteres de selection 🤣                  |  |  |  |  |  |
| Candidature > Etat Candidature                      |  |  |  |  |  |
| Inscrit 🗸                                           |  |  |  |  |  |
|                                                     |  |  |  |  |  |
| A Saisie Note > A saisie note correcteur            |  |  |  |  |  |
| ● OUI ● NON                                         |  |  |  |  |  |
|                                                     |  |  |  |  |  |
| Affectation > Affectée en lot de copies             |  |  |  |  |  |
| ● OUI ● NON                                         |  |  |  |  |  |
|                                                     |  |  |  |  |  |
| Matière épreuve                                     |  |  |  |  |  |
| ×                                                   |  |  |  |  |  |
|                                                     |  |  |  |  |  |
| Affectation > Affectée dans le centre de correction |  |  |  |  |  |
|                                                     |  |  |  |  |  |
| O Voir plus de critères de recherche                |  |  |  |  |  |

Le bouton **Visualiser** génère un fichier PDF, tandis que le bouton **Exporter CSV** génère un fichier CSV exploitable via un logiciel de tableur.

# 6. Contrôler les notes

Édition des notes pour un contrôle global

Il s'agit d'avoir un récapitulatif des notes des candidats, répondant aux critères de recherche, présenté candidat par candidat.

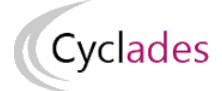

Cette activité vous permet de retrouver la note d'Entretien avec le Jury.

| Titre édition * Notes de l'épreuve Entretien avec le Jury       |  |  |  |  |  |
|-----------------------------------------------------------------|--|--|--|--|--|
| Liste par 📩 Etablissement d'inscription et division de classe 💌 |  |  |  |  |  |
| Critères de sélection                                           |  |  |  |  |  |
| Etat                                                            |  |  |  |  |  |
| Inscrit                                                         |  |  |  |  |  |

Renseignez les critères de regroupement des candidats dans l'édition.

Il s'agit d'avoir un récapitulatif de l'ensemble des notes d'un candidat, au format PDF, ou en export sous excel.

| Le bouton                                           | Visualiser | génère un fichier PDF, tandis que le bouton | Exporter CSV | génère un |  |  |
|-----------------------------------------------------|------------|---------------------------------------------|--------------|-----------|--|--|
| fichier CSV exploitable via un logiciel de tableur. |            |                                             |              |           |  |  |